# 2015년 CAIA 원서접수 안내 (CAIA Level 1)

www.epasskorea.com Tel:1600-0522

### 2015년 3월 EXAM DATES & FEE

Registration for the March 2015 examinations opens October 1, 2014

1. Early registration ends November 12, 2014

2. Exam registration closes February 4, 2015 at 11:59 PM EST.

|                    | New Level I |          | New Level II |          |         |
|--------------------|-------------|----------|--------------|----------|---------|
|                    | Early*      | Standard | Early*       | Standard | Retake* |
| Program enrollment | \$400       | \$400    | \$0          | \$0      | \$0     |
| Exam registration  | \$1,150     | \$1,250  | \$1,150      | \$1,250  | \$450   |
| Total              | \$1,550     | \$1,650  | \$1,150      | \$1,250  | \$450   |

\* The CAIA Association offers a \$100 discount on first-time exam registration fees for candidates registering before the early registration deadline. The early registration deadline for the March 2015 examinations is February 4, 2015. Retake fees are constant across exam levels and are not time-sensitive.

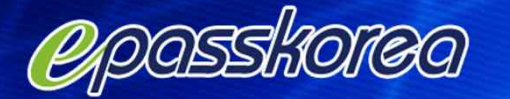

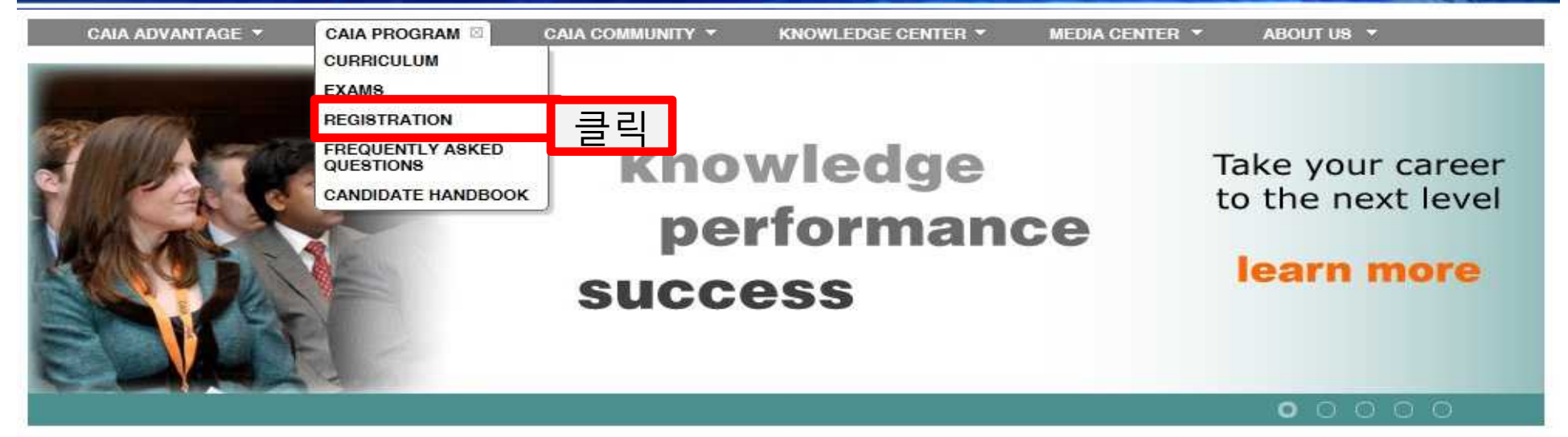

#### OUICK LINKS

SCHEDULING INSTRUCTIONS EXAM DATES FREQUENTLY ASKED QUESTIONS FEE INFORMATION

EXAM LOCATIONS

EXAM STRUCTURE

STUDY GUIDES

CURRICULUM READINGS

SAMPLE QUESTIONS

HOW IT'S EARNED

STUDY GROUP FORUMS

CAIA FOUNDATION

#### BOOKMARKS

BENEFITS OF MEMBERSHIP FORUMS

Add this page Customize

EXCLUSIVE VIDEO

#### THE CAIA CHARTER

The CAIA Charter offers you immediate credibility in the complex world of alternative investing, along with access to a global network of peers. Find out how you can earn a better rate of return on your educational investment.

#### Click here to watch a short video overview of the CAIA Program.

The CAIA Charter is the educational benchmark for the alternative investment industry. Alternative investment topics covered in the CAIA Program include:

- · Hedge Funds
  - Commodities and Managed Futures
- Private Equity
- Real Assets

٠

Asset Allocation

- Risk Management
- Due Diligence
- Credit Derivatives
- Structured Products
- Professional Standards & Ethics

Learn More

#### ALLABOUTALPHA

NG Futures Traders: Who's Your Regulator?

#### HELP

#### Why CAIA?

- Earning the designation
- Training your staff

### NEWS

#### ANNOUNCEMENT FROM THE BOARD OF DIRECTORS OF THE CAIA ASSOCIATION:

During the past three years, Florence Lombard, the current Chief Executive Officer, co-founder and former Chair of the Association, has led CAIA to new levels of success. Membership today is over six thousand in 80 countries and we now have 16 chapters around the world. She is announcing her retirement and will be returning to Europe effective ...

#### FOLLOW US

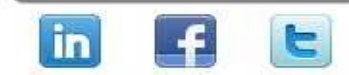

#### MEMBER SPOTLIGHT

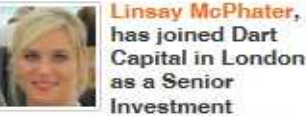

has joined Dart Capital in London as a Senior Investment

Analyst. She predominantly focuses on fund research. Read On | View All

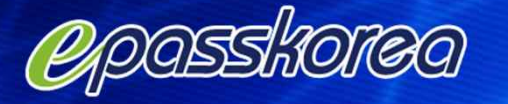

CAIA ADVANTAGE -

CAIA PROGRAM -

CAIA COMMUNITY -

KNOWLEDGE CENTER -

MEDIA CENTER 🔻

ABOUT US 🔻

#### CAIA PROGRAM

HOME

CURRICULUM

**EXAMS** 

#### REGISTRATION

FREQUENTLY ASKED QUESTIONS

#### BOOKMARKS

#### BENEFITS OF MEMBERSHIP

FORUMS

Add this page | Customize

#### CONTACT US

For all inquiries, service, and help: +1 (413) 253-7373

General Inquiries: info@caia.org Candidates: candidate@caia.org Members: member@caia.org

To speak with a CAIA outreach representative in your region:

#### ASIA

Singapore +65 6536 4241 Hong Kong +852 3655 0598

#### AMERICAS

Amherst (HQ) (413) 253-7373

View Global Offices

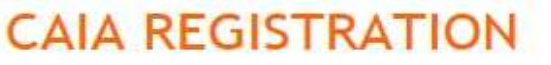

Upon registering for the exam, you will become a candidate for the CAIA Charter. Registration is complete after following these steps:

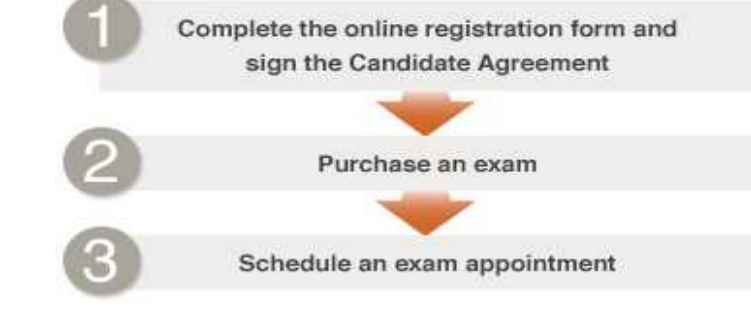

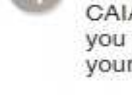

Complete the online exam registration form and sign the Candidate Agreement. The CAIA Association must ensure that its candidates meet certain qualifications. Therefore, you will be asked to verify your identity and affirm your professional conduct by providing your digital signature during the registration process.

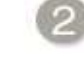

Purchase an exam. You may purchase an exam with a credit card via the secure Verisign site. We accept American Express, VISA, Discover and MasterCard.

Schedule an exam appointment. CAIA exams are delivered in computerized format exclusively through our global testing provider, Pearson VUE. To schedule an exam, candidates make an appointment at a Pearson Professional Center within the testing window.

| Continue to Exam Registration. | 클릭 |
|--------------------------------|----|
|                                |    |

#### HELP

- How to register
- Earning the designation
- Study materials
- Exam locations
- Exam dates
- Program FAQs

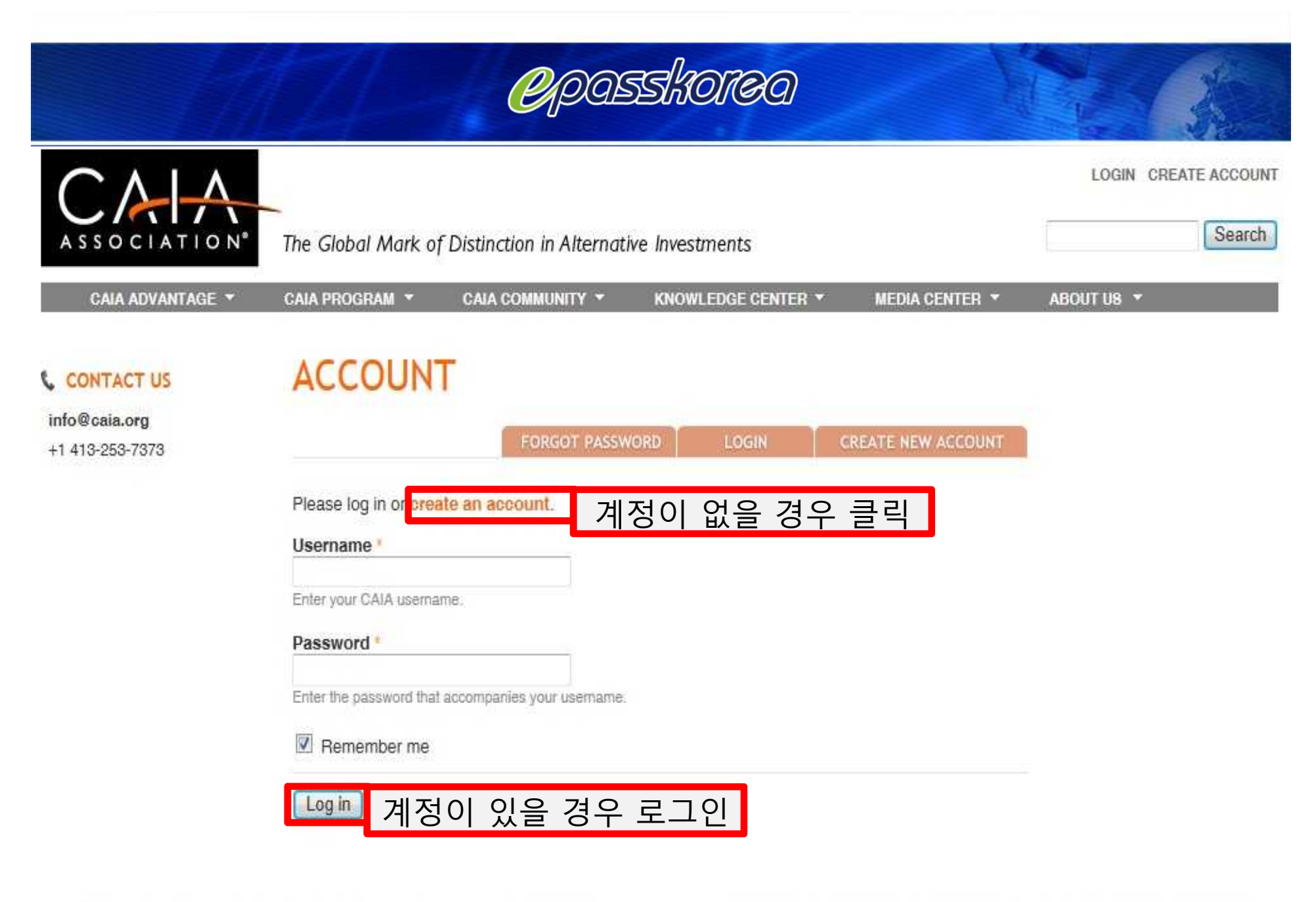

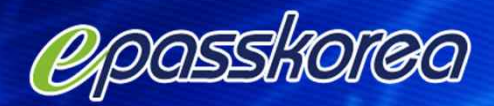

| CCOUNT                                                                                                    | 계정 생성 단계                                                                             |                                   |                                                                                            |
|----------------------------------------------------------------------------------------------------|--------------------------------------------------------------------------------------|-----------------------------------|--------------------------------------------------------------------------------------------|
|                                                                                                    | FORGOT PASSWORD                                                                      | LOGIN                             | CREATE NEW ACCOUNT                                                                         |
| Username *                                                                                                    |                                                                                      |                                   |                                                                                            |
| Hyun Jeong                                                                                                    | Spaces are allowed; periods, hyphens, and                                            | unctuation is not<br>underscores. | allowed except for                                                                         |
| E-mail address                                                                                                    |                                                                                      |                                   |                                                                                            |
| finance@epasskorea.com                                                                                                    | Privacy policy                                                                       |                                   |                                                                                            |
| · · · · · · · · · · · · · · · · · · ·                                                                                                    |                                                                                      |                                   |                                                                                            |
| Republic Of Korea                                                                                                    |                                                                                      |                                   |                                                                                            |
| Republic Of Korea                                                                                                    | (select all that apply)                                                              |                                   |                                                                                            |
| Country of residence<br>Republic Of Korea<br>Where did you hear about CAI/<br>CAIA Candidate                                                                                                  | A? (select all that apply)*                                                          |                                   | CAIA Member                                                                                |
| Country of residence<br>Republic Of Korea<br>Where did you hear about CAI/<br>CAIA Candidate<br>Online Community                                                                              | A? (select all that apply) *                                                         | E .                               | CAIA Member<br>AIMA                                                                        |
| Country of residence<br>Republic Of Korea<br>Where did you hear about CAI/<br>CAIA Candidate<br>CAIA Candidate<br>Online Community<br>Colleague/Friend                                        | A? (select all that apply) *                                                         |                                   | CAIA Member<br>AIMA<br>Supervisor/Employer                                                 |
| Country of residence<br>Republic Of Korea<br>Where did you hear about CAI/<br>CAIA Candidate<br>Online Community<br>Colleague/Friend<br>Professional Association                              | A? (select all that apply)  Internet Search  CAIA Staff  CISDM  University Professor |                                   | CAIA Member<br>AIMA<br>Supervisor/Employer<br>Preparatory Program                          |
| Country of residence<br>Republic Of Korea<br>Where did you hear about CAI/<br>CAIA Candidate<br>Online Community<br>Colleague/Friend<br>Professional Association<br>Newspaper/Magazine Articl |                                                                                      |                                   | CAIA Member<br>AIMA<br>Supervisor/Employer<br>Preparatory Program<br>Advertisement (print) |

Ves, I want to receive updates about the CAIA program and examinations

This question is for testing whether you are a human visitor and to prevent automated spam submissions.

Math question \* 1 + 3 = 4

Solve this simple math problem and enter the result. E.g. for 1+3, enter 4.

Create new account

내용을 기입 후 클릭

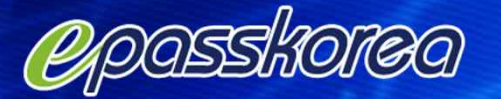

## 계정을 생성하면 다음과 같은 메일을 받습니다.

Welcome to the CAIA Community, and thank you for registering at CAIA.org. You may now log in at http://caia.org/user using the following username and password:

### 비밀번호는 임의로 부여됩니다. password: nusqDVrg8p

You may also log in by clicking on this link or copying and pasting it in your browser:

http://caia.org/user/reset/47471/1323406182/1685a78d97380de105bc9a4939fcfed0

This is a one-time login, so it can be used only once.

After logging in, you will be redirected to http://caia.org/user/47471/edit so you can change your password. 비밀번호 변경을 원하면 클릭

©2011 Chartered Alternative Investment Analyst Association®. All Rights Reserved 100 University Drive | Amherst, MA 01002 (USA)

Privacy Policy | FAQs | Contact Us

## MY PROFILE

클릭

Save

Keep your profile information and preferences up-to-date for an optimal CAIA community experience.

Corosskorea

|        |              |         | Thomas accession of a second |          |
|--------|--------------|---------|------------------------------|----------|
| ENERAL | PROFESSIONAL | CONTACT | EDUCATION                    | SETTINGS |

You have just used your one-time login link. It is no longer necessary to use this link to login. Please change your password.

| Username *                                                            |                                                                     |  |  |  |
|-----------------------------------------------------------------------|---------------------------------------------------------------------|--|--|--|
| Hyun Jeong                                                            |                                                                     |  |  |  |
| Spaces are allowed, punch                                             | auon is not allowed except for periods, hypriens, and underscores.  |  |  |  |
|                                                                       |                                                                     |  |  |  |
| Password                                                              |                                                                     |  |  |  |
| *******                                                               | Password strength: Medium                                           |  |  |  |
| Confirm password                                                      |                                                                     |  |  |  |
|                                                                       | Passwords match: Yes                                                |  |  |  |
| The password does not i<br>Adding both upper a<br>Adding punctuation. | nclude enough variation to be secure. Try:<br>nd lowercase letters. |  |  |  |

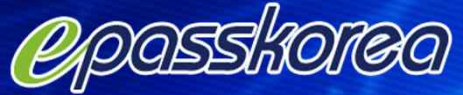

CAIA ADVANTAGE -

CAIA PROGRAM 🔻

CAIA COMMUNITY -

KNOWLEDGE CENTER \*

MEDIA CENTER V

#### CAIA PROGRAM

HOME

CURRICULUM

**EXAMS** 

REGISTRATION

FREQUENTLY ASKED QUESTIONS

#### BOOKMARKS

BENEFITS OF MEMBERSHIP

FORUMS

Add this page Customize

#### CONTACT US

For all inquiries, service, and help: +1 (413) 253-7373

General Inquiries: into@caia.org Candidates: candidate@caia.org Members: member@caia.org

To speak with a CAIA outreach representative in your region:

## SEPTEMBER 2013 LEVEL I

You are about to begin the exam registration process. The following steps are required:

- Anytime: Complete the online form and sign the candidate agreement. By providing your digital signature on the agreement, you verify your identity and affirm your professional conduct.
- April 1-July 31, 2013: Purchase an exam. The purchase price is comprised of a non-refundable one-time program enrollment fee (for new registrants only) and the exam registration fee. Note: the early registration discount is applicable only through May 13th.
- 3. After your exam purchase is confirmed: Schedule an exam appointment.

#### Please note the following:

- As of March 2013, the Level II curriculum has been revised and updated. There are no changes to the Level I curriculum for the March 2013 exams. For more information, please visit CAIA Curriculum.
- · Registration is not complete until payment has been submitted on or after April 1st.
- Registration closes on July 31st, 2013, at 11:59 p.m. EST.

#### **Begin the Exam Registration Process**

### 클릭

#### MY CAIA

ABOUT US V

#### Register Now for the September 2013 Level I.

Registration closes May 13 at 11:59 PM EDT (May 14, 2013 at 4:59 AM UK, May 14, 2013 at 11:59 AM Hong Kong).

#### HELP

#### · How to register

- · Earning the designation
- · Study materials
- Exam locations
- Exam dates
- Program FAQs

ing steps are required.

*(Q*)

# Corea

## \*표시 부분은 반드시 입력해야 합니다.

EXAM REGISTRATION

| Legal Prefix Leg   | al First Name          | die Name Legal L                                                                         | ast Name *                                                   | Legal Suffix                                                            |
|--------------------|------------------------|------------------------------------------------------------------------------------------|--------------------------------------------------------------|-------------------------------------------------------------------------|
| Mr. Hy             | un                     | Jeong                                                                                    |                                                              | -None-                                                                  |
| Country of Resider | ice -                  |                                                                                          |                                                              |                                                                         |
| Republic Of Kore   | ea 💌                   |                                                                                          |                                                              |                                                                         |
|                    |                        |                                                                                          |                                                              |                                                                         |
| Primary Email Ac   | ldress                 |                                                                                          |                                                              |                                                                         |
| Email Address      |                        | Type                                                                                     |                                                              |                                                                         |
| charisma2015@      | gnaver.com             | Busine                                                                                   | 55                                                           |                                                                         |
|                    |                        |                                                                                          |                                                              |                                                                         |
| Primary Mailing A  | Address                |                                                                                          |                                                              |                                                                         |
| Туре               |                        |                                                                                          |                                                              |                                                                         |
| Home               | -                      |                                                                                          |                                                              |                                                                         |
| Address Line 1     | Address Lin            | e 2                                                                                      | City *                                                       |                                                                         |
| Yeongdeungpo       | -gu Mullae-Dor         |                                                                                          | Seoul                                                        |                                                                         |
| Country            | *                      | State / Province                                                                         | Zip                                                          | / Postal code                                                           |
| Republic Of Ko     | irea 💌                 |                                                                                          |                                                              |                                                                         |
| 4                  |                        |                                                                                          |                                                              |                                                                         |
| Primary Phone N    | umber                  |                                                                                          |                                                              |                                                                         |
| Type               | Country Dialing Pretix | Area Code ar                                                                             | ad Phone Num                                                 | ber                                                                     |
| Business 💌         | 82                     | 02-6345-67                                                                               | 51                                                           |                                                                         |
|                    | e.g. 1 for US/Canada   |                                                                                          |                                                              |                                                                         |
|                    |                        |                                                                                          |                                                              |                                                                         |
| First Year in Pres | ent Field              | al 🔲 Commodities 🛛<br>Advisor 🔲 Commodit<br>nstitutional Investor 🗖<br>Risk Management 1 | Managed Fu<br>y Pool Operator<br>Mutual Fund<br>Single Strat | itures 🔲 Hedge Funds<br>r 🔲 Family Office<br>🔲 Plan Sponsor<br>egy Fund |
| Coner credentials  |                        |                                                                                          |                                                              |                                                                         |
|                    | Noider 🖃 CIMA 🔲 CFP 🔲  | FRM                                                                                      |                                                              |                                                                         |
|                    |                        |                                                                                          |                                                              |                                                                         |
| Candidate Agreem   | ent (drag to expand)   |                                                                                          |                                                              |                                                                         |
| This Candida       | te Agreement ("Agreem  | ent") is betwee                                                                          | en you                                                       | ~                                                                       |
| (the "Prospe       | ctive Candidate") and  | I CAIA Associat:                                                                         | ion ("CAIA                                                   | " or (BB)                                                               |
| the "Associa       | tion"). This Agreemer  | it must be comp                                                                          | leted in f                                                   | ull in                                                                  |
| order to bec       | ome a candidate        |                                                                                          |                                                              |                                                                         |

and 체크 gree' below you are agreeing to the CAIA Candidate Agreement above and both the Terms of Use officy. If there is an issue with your Agreement, please contact the CAIA Association. release my name to third party preparatory program providers regarding exam prep materials.

I agree. Continue to payment. 클릭 (Your progress will be automatically saved)

## Corosskorea

basic info

payment

thank you

## PAYMENT INFORMATION

#### Association Discount Request

| -  |   |    |     |    |   |   |   |   | - | -  | - | - |    |    |    |   |   |
|----|---|----|-----|----|---|---|---|---|---|----|---|---|----|----|----|---|---|
| ς. | 0 | ni | t a | 21 | m | b | 0 | 1 | 2 | n  | 1 | 3 | Ŀ, | 01 | F1 |   |   |
| -  | - | P  |     |    |   | - | - | • | - | v. |   | - | -  | -  | ٠. | - | • |

| Product                           | Price      |
|-----------------------------------|------------|
| Program Enrollment Fee            | \$400.00   |
| Level I Exam Registration         | \$1,250.00 |
| Level I Exam Registration - Early | \$1150.00  |
| Total                             | \$1550.00  |

#### Payment Options

| Payment Method                                                    | 카드결제를  |
|-------------------------------------------------------------------|--------|
| American Express, Visa, MasterCard, Discover, JCB, or Diners Club | 추천합니다. |

O Alternate Payment

Warning: Selecting Alternate Payment will halt the registration process until payment has been received.

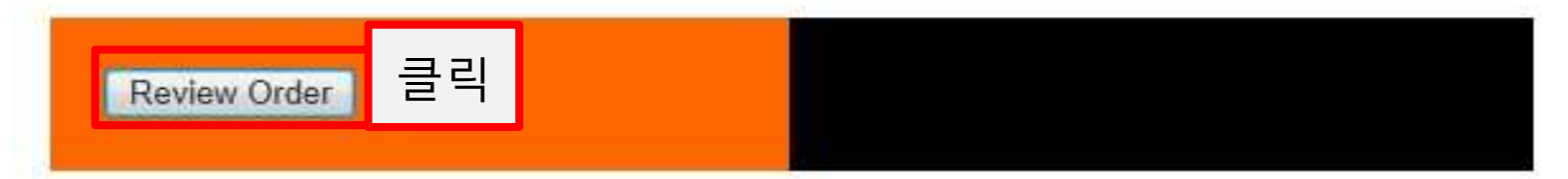

| 11 Lat     | CAPASSHOID | 39        |
|------------|------------|-----------|
| ٠          |            |           |
| basic info | payment    | thank you |

n

## **REVIEW ORDER**

Entry of your billing address on the following payment screen will not update your contact information on CAIA.org. No correspondence is sent to the billing address you enter. The billing address must match the address on file at your credit card company.

| September 2013 Level I            | 가격 맞는지 확인하세요.            |  |  |
|-----------------------------------|--------------------------|--|--|
| Product                           | Price                    |  |  |
| Program Enrollment Fee            | \$400.00                 |  |  |
| Level I Exam Registration         | \$1250.00                |  |  |
| Level I Exam Registration - Early | \$1 <mark>1</mark> 50.00 |  |  |
| Total                             | \$1550.00                |  |  |

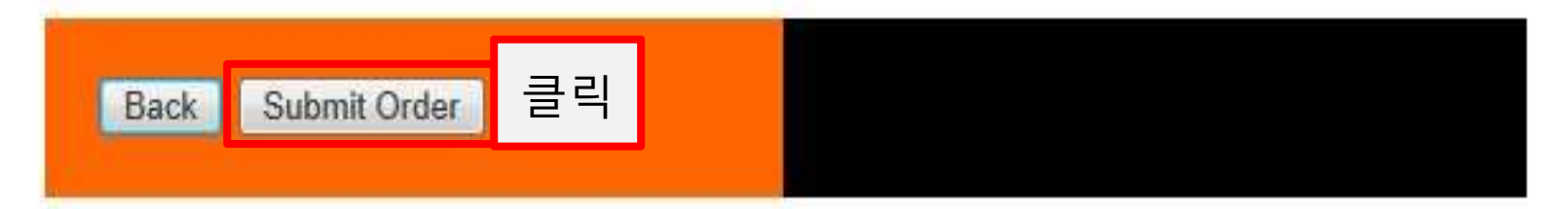

# Capasshorea

### **CAIA Association**

| Credit Card                                     | d Information                                                                                                    |                       |
|-------------------------------------------------|----------------------------------------------------------------------------------------------------|-----------------------|
| Card Number:                                    | 2172051985035190 +                                                                                                    |                       |
| Cards Accepted:                                 | Diner's Club - Visa - Discover - JCB - American<br>Express - MasterCard                                                                |                       |
| Card Type:                                      | Visa 👻 -                                                                                                    | 키드버승 조리               |
| Exp Date:                                       | 12 🔻 / 2014 👻 -                                                                                                    | 가드린오, 승규,<br>만기일 입력   |
| Please note that we o<br>transaction is process | only support the US-English character set. In order to ensure that yead correctly, please refrain from using International Characters. | pur                   |
| 결제가 완료되면 협회로<br><u>www.vue.com</u> 에서 /         | 부터 시험등록과 일정 확인 메일<br>시험가능 일자와 장소를 선택할                                                                                                  | 실을 받게 됩니다.<br>수 있습니다. |
|                                                 |                                                                                                    |                       |